## CONSULTA DE PROCESOS EN LA SEDE ELECTRÓNICA PARA LA GESTIÓN JUDICIAL SAMAI

1- Debe de ingresar al navegador de su preferencia y escribir SAMAI Consejo de Estado así:

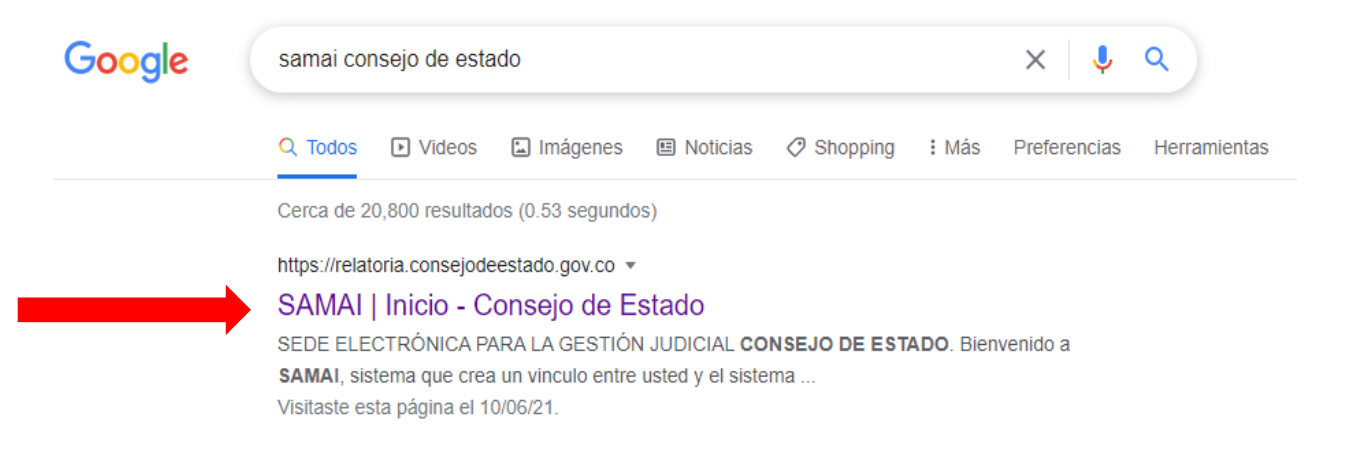

## 2- Ingresar a la opción consulta de procesos:

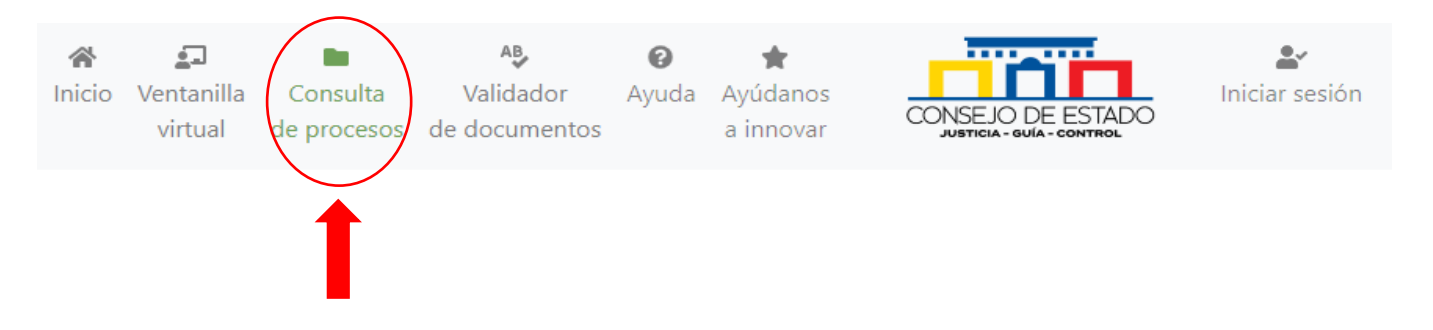

3- Usted puede consultar por radicado con los 23 dígitos del proceso o seleccionando la opción parte procesal, debe de seleccionar en primer lugar el criterio de búsqueda y después ingresar el dato a buscar, si desea buscar con el número de radicado del proceso debe digitar los 23 dígitos.

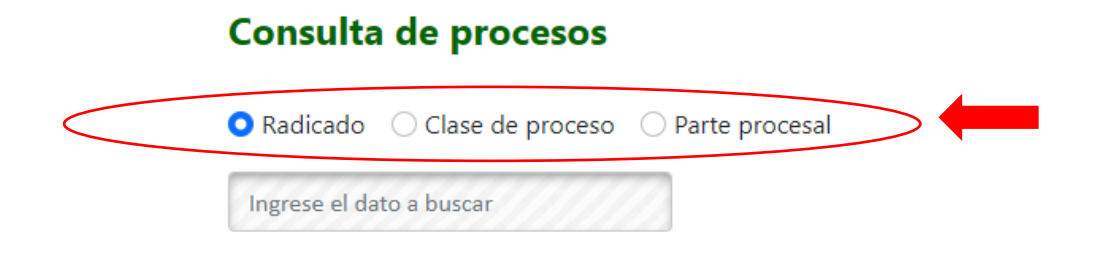

4- Debe de seleccionar la corporación donde está buscando el proceso y después dar clic en buscar registros.

| Toda la corporación O Toda la sección o sala O Por ponente | Filtro de fechas<br>Desde: |
|------------------------------------------------------------|----------------------------|
| Seleccione                                                 | 30/05/2021                 |
| -Seleccione                                                |                            |
| Consejo de Estado                                          | Hasta:                     |
| uzgados Administrativos del Circuito de Medellin           |                            |
| izgados Administrativos del Circuito de Yopal              | 16/06/2021                 |
| ibunal Administrativo de Antioquia                         |                            |
| ibunal Administrativo de Boyaca                            | Estado                     |
| ibunal Administrativo de Casanare                          | Estado.                    |
| ibunal Administrativo de Cundinamarca                      | Solo Vigenter              |
| ibunal Administrativo de Risaralda                         | 5010 vigentes              |
| ibunal Administrativo del Valle del Cauca                  |                            |

5- En la parte inferior se muestran los resultados debe de dar en el botón ver para ingresar al proceso.

| 7 A Radicado | Detalles                                                                                                    |          |
|--------------|----------------------------------------------------------------------------------------------------|----------|
|              | Acciones de Tutela - Ingreso: 20/04/2022 - Vigente: SI<br>Ponente LL<br>Demandant<br>Demandad<br>Asunto: ACCIUN DELUTELA | E Ver    |
| Radicado     | Detalles                                                                                                    | Acciones |

7- Una vez ingresa al proceso puede observar los datos del proceso y el historial de actuaciones:

| Radicación:<br>6300123330002022 | 0003100                                                                                     | Ponente-LILE CABLOE MARIN BILICARIN<br>VIDEAR<br>Veces en                                                            |  |
|---------------------------------|---------------------------------------------------------------------------------------------|----------------------------------------------------------------------------------------------------|--|
| Asunto Sujetos Proce            | sales Documentos Derechos Candidato unificación                                             |                                                                                                    |  |
| Asunto                          |                                                                                             |                                                                                                    |  |
|                                 |                                                                                             | ACCIÓN DETUTELA -<br>Asunto:<br>Origen: Tribunal Administrativo 000 Oralidad DE ARMENIA                              |  |
|                                 | Radicado el:<br>20/04/2022 00000<br>Presenta demanda el:<br>20/04/2022<br>Fecha para fallo: | Tipo de proceso:<br>ACCIONES CONSTITUCIONALES<br>Case:<br>ACCIONES DE TUTELA<br>Subclase:<br>SIN SUBCLASE DE PROCESO |  |
|                                 | Sentencia:<br>SIN SENTENCIA                                                                 | Recurso:<br>SIN TIPO DE RECURSO<br>Naturaleza:<br>ASUNTOS NACIONALES<br>Medida cautelar:                             |  |

Historia de actuaciones judiciales

| an Pa    | ira buscar una actua   | ición en la historia digite aqui el | dato a buscar                                 |                                                                         |            |   |   |
|----------|------------------------|-------------------------------------|-----------------------------------------------|-------------------------------------------------------------------------|------------|---|---|
| ar: 🔹 Ve | er todo ODecisiones    | ODespacho OSecretaria ONotifi       | icaciones                                     | OVisualizar más información de la anotación/detalle                     |            |   |   |
|          |                        |                                     | Total regis                                   | tros:7 Pág. 1 de 1                                                      |            |   |   |
|          | Fecha<br>registro      |                                     |                                               |                                                                         |            |   |   |
| lect     | 11/06/2021<br>9:38:45  | 11/06/2021                          | A la Secretaria                               | Folio:1                                                                 | REGISTRADA | 0 | 7 |
| ect      | 11/06/2021<br>8:30:28  | 11/06/2021                          | Sentencia 2ª InstRevoca                       | REVÕCASE la sentencia proferida en este proceso po Cuad.:1              | MODIFICADA | 1 | 6 |
| ect      | 10/06/2021<br>15:40:46 | 10/06/2021                          | Manifiesta impedimento                        | Impedimento presentado por el Magistrado Juan Carl Cuad.:1              | REGISTRADA | 1 | 5 |
| ect      | 10/06/2021<br>15:39:38 | 10/06/2021                          | Registro de Proyecto                          | - Cuad.:1                                                               | REGISTRADA | ٥ | 4 |
| ect      | 10/09/2019<br>0:00:00  | 10/09/2019                          | Fijación Estado                               | Actuación registrada el 10/09/2019 a las 10:36:29. Folio:349 - Cuad:1-1 | REGISTRADA | 0 | 3 |
| ict      | 10/09/2019<br>0:00:00  | 10/09/2019                          | Auto resuelve admisibilidad recurso apelación | Y corre traslado para alegar. Folio:249 - Cuad:1-1                      | REGISTRADA | ٥ | 2 |
| ect      | 05/08/2019             | 05/08/2019                          | Reparto y Radicación                          | REPARTO Y RADICACION DEL PROCESO REALIZADAS EL lun                      | REGISTRADA | 0 | 1 |

8- Para visualizar o descargar cada uno de los documentos asociados al proceso debe dar clic en el botón documentos, puede ingresar a cada documento dando clic en visualizar o descargar debe de dar clic en el botón de ver.

| Radicación:                                           |                        |                                                        |              |             |               | Ponente: Clase: Clase: | orporación: 1    |        |
|-------------------------------------------------------|------------------------|--------------------------------------------------------|--------------|-------------|---------------|----------------------------------------------------------------------------------------------------|------------------|--------|
|                                                       |                        |                                                        |              |             |               |                                                                                                    |                  |        |
| Asunto Sujetos Procesales                             | Salida o Terr          | ninación Documentos Candic                             | dato unifica | ación Busca | r en Superior |                                                                                                    |                  |        |
| Documentos del proce                                  | so                     | 1                                                      |              |             |               |                                                                                                    |                  |        |
| todos                                                 | Q                      |                                                        |              |             |               |                                                                                                    |                  |        |
| Clasificación Documental                              |                        |                                                        |              | 2           |               |                                                                                                    |                  |        |
| Seleccione cuaderno o tipo<br>de documento a observar | Total docume           | ntos no indexados: 11                                  |              |             |               |                                                                                                    |                  |        |
| Ninguno                                               | □Ver certificad        | dos de los documentos 🗹 Ocultar doc                    | umentos s    | in cto      |               |                                                                                                    |                  |        |
| Principal                                             | Fecha                  | Descripción del documento                              | Estado       | rgar/Ver    | Tamaño KB     | Cuaderno                                                                                                    | TipoDocumental   | Folios |
| Otros                                                 | Documento              |                                                        |              | <u> </u>    |               |                                                                                                    |                  |        |
| Paso al despacho                                      | 05/05/2022<br>8:16:49  | InformeProvidencia(.pdf) NroAc tua<br>103              | Original     | 0           | 191           | Principal                                                                                                    | Otros            |        |
| Otros autos                                           | 05/05/2022<br>8:16:49  | InformeProvidencia(.pdf) NroAc tua<br>102              | Original     | 0           | 191           |                                                                                                    |                  |        |
|                                                       | 04/05/2022<br>8:57:52  | 099AutoQueResuelveReposición(. pdf)<br>NroActua 99     | Original     | 0           | 415           | Principal                                                                                                    | Otros autos      |        |
|                                                       | 02/05/2022<br>15:36:19 | 008PasoDespacho(.pdf) NroActua 98                      | Original     | 0           | 128           | Principal                                                                                                    | Paso al despacho |        |
|                                                       | 02/05/2022<br>15:34:03 | ConstanciaExpElectronicoOneDri<br>ve(.pdf) NroActua 97 | Original     | 0           | 98            | Principal                                                                                                    | Otros            |        |
|                                                       | 28/10/2019<br>0:00:00  | CARATULA 2(doc)                                        | Original     | 0           | 0             |                                                                                                    |                  |        |
|                                                       | 08/10/2019<br>0:00:00  | EXCEPCIONES(doc)                                       | Original     | 0           | 0             |                                                                                                    |                  |        |
|                                                       | 18/09/2019<br>0:00:00  | EXCEPCIONES(doc)                                       | Original     | 0           | 0             |                                                                                                    |                  |        |
|                                                       | 30/05/2019<br>0:00:00  | Fija fecha(doc)                                        | Borrador     | 0           | 0             |                                                                                                    |                  |        |
|                                                       | 30/04/2019<br>0:00:00  | CARATULA(doc)                                          | Original     | 0           | 0             |                                                                                                    |                  |        |
|                                                       | 28/03/2019             | Obedezcase y cumplase(doc)                             | Borrador     | 0           | 0             |                                                                                                    |                  |        |

Fin del Documento